# 単体サーバのアップグレード手順(2020.1 -> 2022.1)

# 説明

単体サーバでのアップグレード手順(2020.1 -> 2022.1)は以下の通りです。 ※パッケージインストールではない場合の手順となります。

#### 重要

- LinuxOSでの作業手順です。
- ・Helix Coreサーバを起動しているOSユーザが"root"として説明を行っています。 "root"以外のユーザで実行している場合、環境に合わせてコマンド実行ユーザと権限設定を お願いします。ご不明の場合は、作業前にテクニカルサポートまでご連絡ください。

# 手順

#### 1. Helix Coreサーバの停止

以下のコマンドから、Helix Coreサーバを停止します。

#### 実行コマンド:サーバの停止

p4 -p server:port -u super admin stop

※ server:port:アップグレード対象のHelix Coreサーバを指定 ※ super : super権限ユーザを指定

#### 2. チェックポイントの取得

p4dプログラムのバージョンアップを開始する前にチェックポイントを取得します。 チェックポイントを取得するには、以下のコマンドを実行します。

#### 実行コマンド例:チェックポイントの取得

#### p4d -r P4ROOT -jc

※ P4ROOT:環境に適したパスを指定

#### 3. p4dプログラムのバックアップ

既存のp4dプログラムをバックアップします。 ※ここでは、既存のp4dプログラムが/usr/sbinに配置されている前提とします。

#### バックアップコマンド例

mv /usr/sbin/p4d /usr/sbin/p4d\_20201

#### 4. p4dプログラム(Ver.2022.1)のダウンロード

ダウンロードサイトからp4dプログラム(Ver.2022.1)をダウンロードします。 ここでは、p4dプログラムを/tmpへダウンロードした例として説明します。

#### ダウンロードサイト

Helix Core (Perforce) 製品ダウンロード

#### 5. パーミッション設定

ダウンロードしたp4dプログラムへ実行権を追加するため、以下のコマンドを実行します。

#### パーミッション設定例

chmod +x /tmp/p4d

#### 6. p4dプログラム(Ver.2022.1)の配置

手順4でダウンロードしたp4dプログラム(Ver.2022.1)を/usr/sbin配下へ配置します。

### 配置コマンド例

mv /tmp/p4d /usr/sbin

#### 7. p4dバージョンの確認

以下のコマンドを実行し、p4dバージョンがアップグレードされていること、コマンドパスが通っていることを確認します。

#### パージョン確認コマンド例

p4d -V

## 期待する結果

Rev. P4D/LINUX26X86\_64/2022.1/2305383 (2022/06/28). License: none

#### 8. Helix Coreデータペースの更新

以下のコマンドを実行して、Helix Coreデータベースを更新します。

#### データベーススキーマ更新コマンド例

p4d -r P4ROOT -xu

※ P4ROOT:環境に適したパスを指定

#### 期待する結果

Upgrades will be applied at server startup.

#### 9. Helix Coreサーバの起動

通常手順でHelix Coreサーバを起動します。

#### 起動コマンド例

p4d -r P4ROOT -p 1666 -L log -v server=3 -d

※ P4ROOT : 環境に適したパスを指定

#### 10. Helix Coreパージョンの確認

以下のコマンドを実行し、起動中のHelix Coreサーババージョンがアップグレードされていることを確認します。

#### バージョン情報確認コマンド例

#### p4 -Ztag info

## 期待する結果

...

serverVersion P4D/LINUX26X86\_64/2022.1/2305383 (2022/06/28)

アップグレード手順は以上です。